## **Rete Elettrodomestico HiSmart Life**

Il manuale istruisce gli utenti sull'uso degli elettrodomestici Hisense HiSmart Life, incluso il modulo smart WiFi e l'applicazione per smartphone. È necessario uno smartphone per installare l'app HiSmart Life. Al momento i tablet non sono supportati.

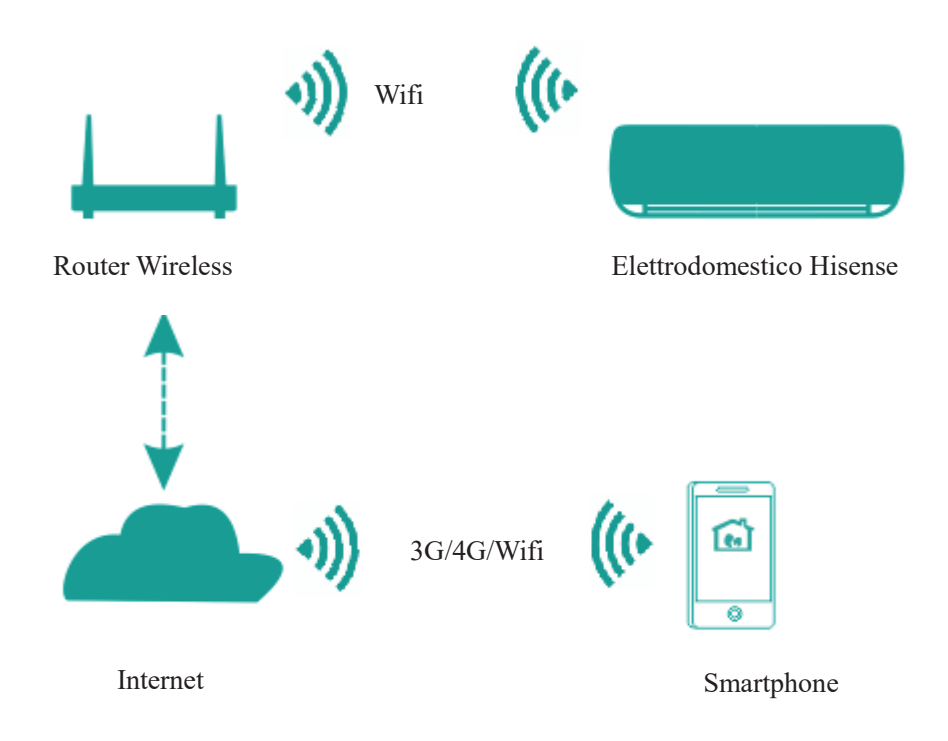

Percorso di comunicazione del sistema HiSmart

Gli utenti installano prima l'app HiSmart Life sui loro smartphone e l'App invia le istruzioni di controllo al modulo WiFi interno dell'elettrodomestico, tramite il percorso di comunicazione mostrato nel diagramma sopra riportato. L'elettrodomestico smart viene quindi controllato e gestito tramite smartphone.

## Parametri delle Prestazioni del Modulo WiFi

| rabena 1. i arametri dene i restazioni dei Modulo wiri i interno |            |  |  |
|------------------------------------------------------------------|------------|--|--|
| WiFi Model                                                       | AEH-W4E1   |  |  |
| Frequenza di trasmissione                                        | 2.4GHz     |  |  |
| Potenza di trasmissione                                          | ≤19dBm     |  |  |
| Alimentazione elettrica                                          | 5V/500mA   |  |  |
| Temperatura operativa                                            | -20°C-80°C |  |  |
| Umidità operativa                                                | 10%-95%RH  |  |  |

Tabella 1: Parametri delle Prestazioni del Modulo WiFi Interno

# Requisiti di Funzionamento del Sistema

### A. Requisiti di Sistema per Smartphone

Le seguenti sono le specifiche minime necessarie per eseguire correttamente l'app HiSmart Life su uno smartphone:

| Tabella 2: | Requisiti | Smartphone |
|------------|-----------|------------|
|------------|-----------|------------|

| Dispositivo | Android                  | IOS                |
|-------------|--------------------------|--------------------|
| OS          | Android 4.4 o successivo | IOS 8 o successivo |
| Risoluzione | 800*480 o maggiore       | 960*640 o maggiore |

### **B.** Requisiti Router Wireless

| Standard                      | IEEE 802.11b/g/n          |
|-------------------------------|---------------------------|
| Intervallo di Frequenza       | 2.402-2.483.5GHz          |
| Sicurezza                     | 128 bits WPA-PSK/WPA2-PSK |
|                               | 802.11b: 11dBM(11Mbps)    |
| Potenza di uscita             | 802.11g: 15dBM(54Mbps)    |
|                               | 802.11n: 11dBM(72.2Mbps)  |
|                               | 802.11b: 11Mbps           |
| Velocità di trasmissione dati | 802.11g: 54Mbps           |
|                               | 802.11n: 72.2Mbps         |
|                               | 802.11b: 11Mbps           |
| Sensibilità                   | 802.11g: 54Mbps           |
|                               | 802.11n: 72.2Mbps         |
| Numero di Canali              | 2.4GHz:Ch1~Ch13           |
| Modulazione                   | QPSK+OFDM                 |

Tabella 3: Requisiti Router Wireless

### Avviso:

\*Si prega di provare a utilizzare un router wireless certificato 2.4G.

\*I requisiti del router wireless sono una specifica generale.

\* A seconda dell'ambiente, potrebbero essere disponibili più punti di accesso WiFi. È importante assicurarsi che venga utilizzato quello corretto.

\* Un firewall del router potrebbe disporre di un'alta sicurezza o di un controllo genitori configurato e queste impostazioni potrebbero bloccare alcune porte di rete

richieste per il dispositivo.

\* Le seguenti porte di rete dovrebbero essere aperte/autorizzate sul router: 80/443/53/55055/55056 (Controllare il manuale utente del router per le istruzioni sulla configurazione dei firewall.)

\*Il modulo WiFi non supporta una nuova specifica certificata Wi-Fi e un tipo di certificazione Wi-Fi non standard.

### C. Suggerimenti per la Connettività di Rete WiFi in-Home

\*Posizionare l'elettrodomestico HiSmart Life il più vicino possibile al router wireless.

\* Se la potenza del segnale WiFi è debole, l'app HiSmart e il modulo WiFi potrebbero essere scollegati a seconda della potenza del segnale Wi-Fi.

\*Verificare che nessun oggetto metallico sia attaccato all'apparecchio HiSmart o che interferisca in altro modo con il segnale WiFi.

\*A causa della richiesta di connettività di rete dinamica, questa potrebbe scadere. In questo caso, riavviare la rete.

\*A causa dei processi dinamici di controllo della connettività di rete, questa potrebbe scadere, l'app e il prodotto potrebbero visualizzare informazioni sulle impostazioni in conflitto. Riconnetti per sincronizzare le informazioni.

### D. Altri Requisiti e Precauzioni

\*Lo smartphone deve essere connesso tramite WiFi e non su rete 3G/4G quando viene accoppiato per la prima volta agli elettrodomestici HiSmart Life;

\*Quando si utilizza l'applicazione HiSmart Life, l'utilizzo dei dati cellulari può generare spese se il telefono cellulare è connesso al servizio dati 3G/4G;

\* La connessione Internet potrebbe non riuscire a causa della presenza di un firewall.
Se questo fosse il caso, si consiglia di contattare il proprio fornitore di servizi Internet;
\* Se il tuo provider di servizi Internet richiede un ID o una password per connettersi a Internet, devi inserire il tuo ID o password quando ti connetti a Internet.

# Scaricare l'App HiSmart Life

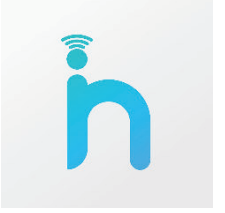

1. Assicurati che lo smartphone sia connesso a Internet prima di scaricare l'app.

2. Per gli utenti di smartphone Android, apri il PLAY Store e digita HiSmart Life nella barra di ricerca per trovare la versione più recente. Scarica e installa.

3. Per gli utenti di smartphone IOS, apri l'APP Store e digita HiSmart Life nella barra di ricerca per trovare la versione più recente. Scarica e installalo.

4. Oppure puoi utilizzare lo smartphone per scansionare il codice QR sottostante per

scaricare l'app.

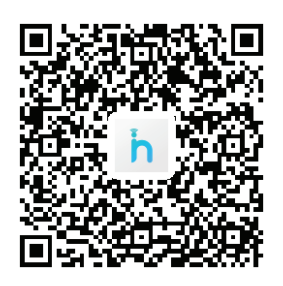

Codice QR per Android

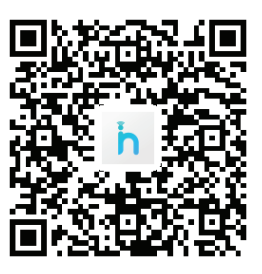

QR for iOS

# Modalità di registrazione e Accesso

(Assicurati che lo smartphone abbia una connessione attiva a Internet)

Dopo scaricato aver l'applicazione, installare l'app HiSmart Life come indicato, quindi accedere all'applicazione facendo clic sull'icona desktop. Come mostrato in figura, gli utenti senza un account devono registrare un account facendo clic su "Registrarsi" e gli utenti con un account possono accedere facendo clic direttamente su "Accesso";

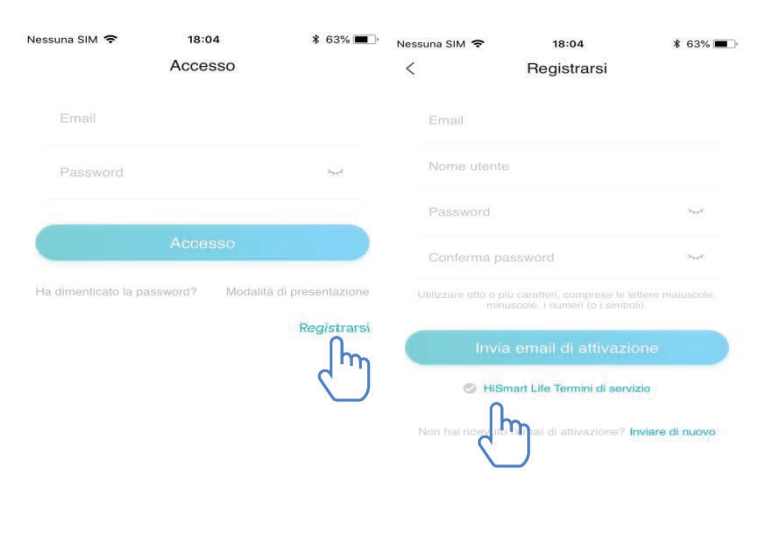

Nell'interfaccia "Registra", inserisci le informazioni pertinenti, accetta i 《 Termini di servizio HiSmart Life》, quindi fai clic su Invia email di attivazione. Il sistema invierà un codice di registrazione alla casella e-mail registrata, l'utente quindi invierà il codice e attiva l'account attraverso l'interfaccia mostrata.

| Ness | una SIM 🗢                       | 18:05                                                                 | \$ 62% 🔳     | Nessuna SIM 🗢    | 18:05                       | ∦ 62% 🔳 ։ |
|------|---------------------------------|-----------------------------------------------------------------------|--------------|------------------|-----------------------------|-----------|
| <    |                                 | Registrarsi                                                           |              | <                | Codice di verifica          |           |
|      | aaa@qq.com                      |                                                                       | 0            | Si prega di inse | erire il codice di verifica |           |
|      | User                            |                                                                       | 0            | Codice di V      | erifica                     |           |
|      | Hisense@123                     |                                                                       | •            |                  |                             |           |
| L    | Ti abbiamo ir<br>Effettua il lo | nviato un'e-mail di attivazi<br>gin dopo aver attivato il<br>account. | ione.<br>tuo |                  |                             |           |
| (    | inviace                         | ok<br>amair or attivazione                                            |              |                  |                             |           |
|      | 🕑 HiSma                         | rt Life Termini di servizio                                           |              |                  |                             |           |
| (IP  |                                 |                                                                       | a di nuovo   |                  |                             |           |
|      |                                 |                                                                       |              |                  |                             |           |
|      |                                 |                                                                       |              |                  |                             |           |
|      |                                 |                                                                       |              |                  |                             |           |
|      |                                 |                                                                       |              |                  |                             |           |

Se la password viene dimenticata, fai clic su "Password dimenticata", quindi inserisci il tuo indirizzo e-mail e fai clic su "Invia una email", nella prossima interfaccia, inserisci il tuo "Codice di verifica", "nuova password", "Conferma password", a ultimo clic "Conferma".

| Nessuna SIM 🗢                                    | 18:06                                                                         | \$ 62%                  | Nessuna SIM 🗢      | 18:06                         | \$ 62% ■      |
|--------------------------------------------------|-------------------------------------------------------------------------------|-------------------------|--------------------|-------------------------------|---------------|
| <                                                | Reimposta password                                                            |                         | <                  | Codice di verifica            |               |
| Inserire l'indir                                 | izzo email registrato                                                         |                         | Inserisci il tuo i | codice di verifica e la nuova | password      |
| La tua em                                        | ail                                                                           |                         |                    | ennca                         |               |
| Se dimentichi<br>indirizzo erna<br>entro 30 minu | l la password, un'email verrà in<br>il. Si prega di reimpostare la pa<br>tti. | wiata al tuo<br>assword | Password           |                               | 2             |
|                                                  | Invia una email                                                               |                         | Conferma (         | password                      | 744           |
|                                                  |                                                                               |                         |                    |                               | re maiuscole, |
|                                                  |                                                                               |                         |                    |                               |               |
|                                                  |                                                                               |                         |                    |                               |               |
|                                                  |                                                                               |                         |                    |                               |               |
|                                                  |                                                                               |                         |                    |                               |               |

Confer

# Metodo di Accoppiamento

Prima di accoppiare il dispositivo, assicurati che il dispositivo sia connesso a Internet tramite un router wireless. Lo smartphone e l'elettrodomestico non possono essere accoppiati tramite servizio dati cellulare 3G / 4G.

Per il deumidificatore: premere contemporaneamente i tasti "mode" e "fan" e il cicalino suonerà 3 volte, attendere che sul display compaia "P2";

Per l'AC portatile: fare clic sul pulsante "SWING" 6 volte sul telecomando e il cicalino suonerà 5 volte, attendere finché sul display non compare "77";

Per il condizionatore d'aria, premere il pulsante Horizon Airflow per 6 volte sul telecomando e il cicalino suonerà 5 volte, attendere finché sul display non compare "77". Oppure premere il pulsante "Sleep" 8 volte nel telecomando a filo, è possibile accoppiare dopo aver sentito il tono della rete di distribuzione dell'aria condizionata.

## Avviso:

1. I tre elettrodomestici smart di cui sopra supportano solo un utente per eseguire l'accoppiamento. Se altri utenti desiderano verificare o controllare lo stato di questi elettrodomestici HiSmart, devono ottenere l'autorizzazione del primo utente accoppiato. Per favore controlla la sezione "condividi" per i metodi operativi specifici.

2. L'utente accoppiato inizialmente perderà la connessione se un altro utente esegue l'operazione sopra indicata con forza e esegue l'associazione con successo.

### Accoppiamento iOS

(Assicurati che lo smartphone sia connesso a Internet tramite router wireless)

Dopo aver effettuato l'accesso all'account, gli utenti possono fare clic su "Aggiungi " o fare clic sull'angolo in alto a destra "+" per aggiungere elettrodomestici smart. Quindi seleziona il tipo di dispositivo che desideri associare.

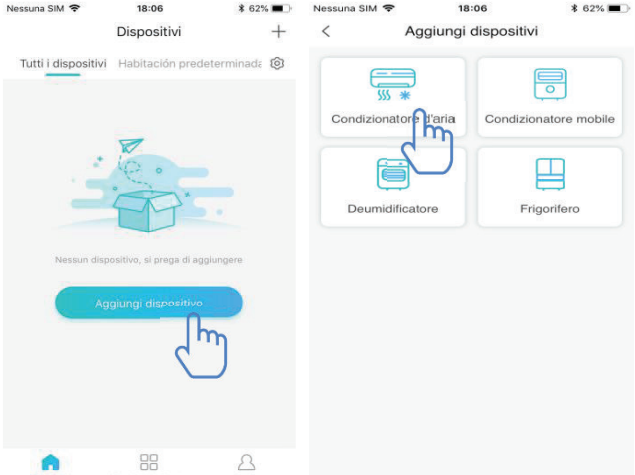

#### **Consigli:**

L'app ti chiederà "Consenti ad HiSmart Life di accedere alla tua posizione?" Seleziona "Consenti sempre"".

L'immagine a sinistra è l'interfaccia di preparazione, l'utente segue i suggerimenti per effettuare le impostazioni. Quindi selezionare "Prossimo". L'immagine spiega agli utenti su come connettere il dispositivo.

#### Passo 1: Dopo aver clicato su

"Configura il WiFi", l'utente dovrebbe aprire le impostazioni WiFi sul proprio iPhone o tablet e selezionare la rete con "HiSmart-xx-xxxx" nel nome.

| Aggiungi Condizionatore d'                                                                     |                               |                         |                                                      |                           |
|------------------------------------------------------------------------------------------------|-------------------------------|-------------------------|------------------------------------------------------|---------------------------|
| Aggiungi Condizionatore d                                                                      | aria <                        |                         |                                                      |                           |
|                                                                                                | Conn                          | netti il telefono<br>ti | o WiFi a "HiSn<br>orna all'app<br>± <del>19:37</del> | nart-xx-xxxx" e<br>⊛ ∢ ∎, |
|                                                                                                |                               | < Settings              | WLAN                                                 |                           |
| ©<br>First,                                                                                    | ~                             | HiSmart-xx-             | -xxxx                                                | <b>∻</b> (j)              |
| Turn on electricity                                                                            |                               | [dlink tojoin]          |                                                      | <b>≈</b> (j)              |
| Premere il pulsante "SWING" (oscillazione di<br>destra sinistra). Cuella sul telesconorde e un | deflettore                    | @PHICOMM                | _20                                                  | ₽ 🗢 🕕                     |
| un segnale acustico per 5 volte, attendere o                                                   | he il display                 | @PHICOMM                | _2A                                                  | <b>₽</b> 중 (j)            |
| nel telecomando a filo, è possibile accoppia                                                   | piare dopo<br>zione dell'aria | 101-online              |                                                      | ₽ 奈 ①                     |
| aver sentito il tono della rete di distribuzione<br>condizionata.                              |                               | AUTOTEST                |                                                      | ₽ ≑ ()                    |
|                                                                                                |                               | dd-wrt                  |                                                      | ≜ ≑ (Ì)                   |
|                                                                                                |                               | Hisense_1018            | 897                                                  | ÷ ()                      |
| Posizione del dispositivo Habitación pr                                                        | edeter >                      |                         |                                                      |                           |
|                                                                                                |                               | Co                      | nfigura il WiFi                                      | fm                        |
| Prossimo                                                                                       | h                             |                         |                                                      | $\bigcirc$                |
| 7                                                                                              |                               |                         |                                                      |                           |

| Nessuna SIM 🗢                     | 18:08              | <b>1</b> \$ 62% |
|-----------------------------------|--------------------|-----------------|
| < Scansic                         | one della rete wir | . Prossimo      |
| Si prega di sele<br>per procedere | azionare la rete   | Q               |
| ☆ rongshen244                     |                    |                 |
|                                   |                    |                 |
|                                   | _0B                |                 |
| 🙃 Bedroom Spe                     | eaker.k            |                 |
| ゔ hisenseBX                       |                    |                 |
|                                   |                    |                 |
|                                   | 059a0f2cecd        |                 |
|                                   | c2                 |                 |
|                                   | 2059a0f2ced5       |                 |
| Honor V8                          |                    |                 |
|                                   | E1                 |                 |

| Scansione della rete wir Prossimo | Ι      |
|-----------------------------------|--------|
|                                   | c      |
| Si prega di selezionare la rete   | c      |
| rongshen244                       | d      |
| Google 🗸                          | r      |
|                                   | H      |
| Inserisci la password WiFi        | F      |
| •••••••••• > <sub>24</sub>        | 1      |
| Cancella Conferma                 | c<br>r |
| AEH-W4A1-2059a0f2cecd             | r<br>V |
| ChinaNet-6ec2                     | a      |
| AEH-W4A1-2059a0f2ced5             | Ċ      |
| ' Honor V8                        |        |
| ronashena.T.F.1                   |        |

Dopo aver effettuato correttamente la connessione al dispositivo, tornare manualmente all'app HiSmart.

Passaggio 2: selezionare la rete wireless per connettersi e inserire la password del router wireless, attendere fino al completamento dell'associazione.

### **Accoppiamento Android**

(Assicurati che lo smartphone sia stato connesso a Internet tramite un router wireless)

| China Unicom 1                                                                                                    | 3,1K/s <b>(_}⊡ &amp;</b> 奈 "" <b>"∥ ‱</b> % 18:10                                                                                                    | China | Unicom 1                    | 165B/s ℃归卤烹"                                 | al 💷 4 18:10    | Dopo                                               | а                        |
|----------------------------------------------------------------------------------------------------|----------------------------------------------------------------------------------------------------|-------|-----------------------------|----------------------------------------------|-----------------|----------------------------------------------------|--------------------------|
| < Aggiungi (                                                                                                    | Condizionatore d'a                                                                                                    | <     | Scansion                    | e della rete wirele                          | ess Prossi      | l'acces                                            | sso                      |
| First                                                                                                    |                                                                                                    |       | Si prega di se<br>che si de | lezionare il dispositiv<br>sidera connettere | <sup>/0</sup> O | l'utent<br>"Aggin<br>sull'an                       | e p<br>un<br>igo         |
| TIISL,<br>Turn on electricity                                                                                                    |                                                                                                    | ((:   | HiSmart-01-c                | a2c4                                         | ~               | destra                                             | ισe                      |
| <ul> <li>Premere il pulsa<br/>deflettore destra<br/>telecomando e<br/>acustico per 5 v<br/>mostri "77". Opp<br/>8 volte nel teleca<br/>accoppiare dopr<br/>di distribuzione</li> <li>Posizione del dispositi</li> </ul> | nte "SWING" (oscillazione<br>i sinistra) 6 volte sul<br>verrà emesso un segnale<br>olte, attendere che il display<br>ure premere il pulsante "Sleep"<br>omando a filo, è possibile<br>o aver sentito il tono della rete<br>dell'aria condizionata. |       |                             |                                              |                 | elettro<br>intellig<br>selezio<br>dispos<br>deside | do<br>gen<br>ona<br>siti |
|                                                                                                    |                                                                                                    |       |                             |                                              |                 | L'imm<br>l'interf                                  | iag<br>fac               |
|                                                                                                    | Prossimo                                                                                                    |       |                             |                                              |                 | prepar<br>segue                                    | az<br>i                  |
| ~ <                                                                                                    | 0 🗆                                                                                                    | ~     | 4                           | 0 🗆                                          | _               | per                                                | e                        |

Dopo aver effettuato l'accesso all'account, l'utente può fare clic su "Aggiungi" o fare clic sull'angolo in alto a destra "+" per aggiungere elettrodomestici intelligenti. Quindi seleziona il tipo di dispositivo che desideri accoppiare.

L'immagine a sinistra è l'interfaccia di preparazione, l'utente segue i suggerimenti per effettuare le

impostazioni. Quindi selezionare "Prossimo". Passaggio 1: nell'immagine a destra selezionare la rete che contiene "HiSmart-xx-xxxx" nel nome, quindi fare clic su Avanti nell'angolo in alto a destrar.

#### **Consigli:**

L'app ti chiederà "Richiedi autorizzazione HiSmart Life?" Seleziona "OK". Inoltre, chiedi "Consenti ad HiSmart Life di accedere alla posizione del dispositivo?" Seleziona "Consenti"". Passaggio 2: Attendere fino alla visualizzazione dell'elenco dei router wireless, selezionare la rete wireless per partecipare e immettere la password del router wireless, attendere fino a quando l'associazione non è completata.

| China Unicom 1 594B/s 📞 🕕 🕸 🔶 "네 🚥 4 18:11                                                                                                    | China Unicom 🕕 822B/s 🕒 🎝 🕏 🐔 "📶 🏧 🕸 18:11      |
|----------------------------------------------------------------------------------------------------|-------------------------------------------------|
| Scansione della rete wireless mo                                                                                                    | C Scansione della rete wireless mo              |
| Si prega di selezionare la rete per procedere 🛛 🔾                                                                                                    | Si prega di selezionare la rete per procedere 🔘 |
| rongshen244                                                                                                    |                                                 |
|                                                                                                    |                                                 |
| Google     Google     Go |                                                 |
| 중 Bedroom Speaker.k                                                                                                    | Inserisci la password WiFi                      |
|                                                                                                    | Inserisci la password W.>~                      |
|                                                                                                    | Cancella Conferma                               |
| AEH-W4A1-2059a0f2cecd     AEH-W4A1-2059a0f2cecd      AEH-W4A1-2059a0f2cecd     AEH-W4A1-2059a0f2cecd     AEH-W4A1-2059a0f4Cecd     AEH-W4A1-2059a0f2cecd     AEH-W4A1-2059a0f2cecd     AEH-W4A1-2059a0f2cecd     AEH-W4A1-2059a0f2cecd     AEH-W4A1-2059a0f2cecd     AEH-W4A1-2059a0f2cecd     AEH-W4A1-2059a0f2cecd     AEH-W4A1-2059a0f2cecd     AEH-W4A1-2059a0f2cecd     AEH-W4A1-2059a0f2cecd     AEH-W4A1-2059a0f4Cecd     AEH-W4A1-2059a0f4Cecd     AEH-W4A1-2059a0f4Cecd     AEH-W4A1-2059A0f4Cecd      AEH-W4A1-2059A0f4Cecd     AEH-W4A1-2059A0f4Cecd     AEH-W4A1-2059A0f4Cecd     AEH-W4A1-2059A0f4Cecd     AEH-W4A1-2059A0f4Cecd     AEH-W4A | ⊋ ztdz2028@                                     |
| rongsheng.C.W                                                                                                    | AEH WAA1 2050-0620aad                           |
|                                                                                                    | · AEH-W4AT-2009a012CeCu                         |

#### **Consigli:**

Durante il processo di accoppiamento, se viene visualizzata la seguente finestra popup, selezionare "CONNECT"

Questa rete WLAN non dispone dell'accesso a Internet. Vuoi connettere comunque?

ANNULLA CONNETTI

# Istruzioni per le Funzioni Generali

| Nessuna SIM 🗧 | 18:08                                                                                                    | * 61% 🔳      |
|---------------|----------------------------------------------------------------------------------------------------|--------------|
|               | Dispositivi                                                                                                    | +            |
| Tutti i disp  | ositivi Habitación prede                                                                                                    | eterminada 🔞 |
| Ca<br>Si au   | ondizionatore d'aria 1<br>mperatura stanza 28°C /<br>postazione della temperatura<br>°C / Raffreddamento / Velociti<br>tomatica |              |
|               |                                                                                                    |              |
|               |                                                                                                    |              |
|               |                                                                                                    |              |
|               |                                                                                                    |              |
|               |                                                                                                    |              |
|               |                                                                                                    |              |
| Dispositivi   | Funzione intelligente                                                                                                    | Profilo      |

Ci sono tre sezioi nella parte inferiore dell'interfaccia principale. Il primo è "Dispositivi", in questa parte mostra tutti i dispositivi e in quale stanza si trova un dispositivo. L'utente può fare clic sul dispositivo nell'interfaccia di controllo del dispositivo. Gli utenti possono anche gestire le stanze, tra cui la creazione di camere e la gestione delle stanze.

Il secondo è "Funzione intelligente", in questa parte gli utenti possono effettuare alcune impostazioni avanzate, come le impostazioni preferite, il timer e il collegamento di scene.

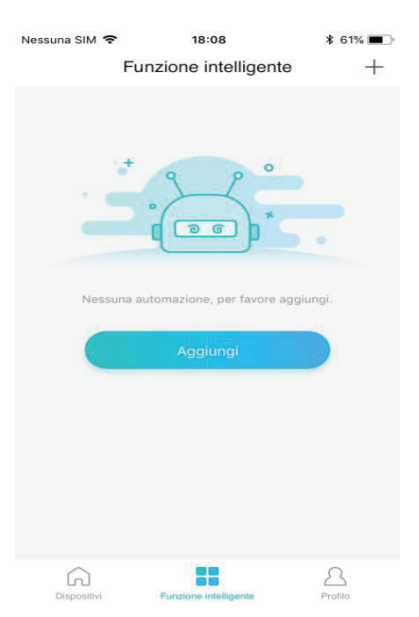

Gli utenti possono fare clic su "Aggiungi" o nell'angolo in alto a destra "+" per creare le

impostazioni di Funzione Intelligente. Nel seguito, in primo luogo, gli utenti devono dare un nome all'intelligenza e selezionare un'icona per esso. In secondo luogo, impostare le condizioni e i risultati separatamente. Esistono tre condizioni: esecuzione manuale, timer e dispositivi

| Nessuna SIM 🗢   | 18:08<br>Inserisci | ∦ 61% 🔳 🗖 | issuna SIM 🗢     | 18:09<br>test      | ¥ 61% ■.<br>✓ | Nessuna SIM 🗢 | 18:09<br>Aggiungere condizioni | ≵ 61% 🔳 ় |
|-----------------|--------------------|-----------|------------------|--------------------|---------------|---------------|--------------------------------|-----------|
| Inserisci un no | ome                |           | 🚯 Se             |                    |               | Esecuzione n  | nanuale                        | >         |
| Seleziona icona |                    |           | Passaggio 1: agg | iunta delle condiz | zion          | Timer         |                                | >         |
| ٢               | - <b>:</b>         | <b>(</b>  |                  |                    | راس           | Dispositivi   |                                | >         |
|                 |                    |           | Poi              |                    | $\bigcirc$    |               |                                |           |
| 83              | Û                  | <u> </u>  | Passaggio 2: agg | giunta di attività | •             |               |                                |           |
| <b>1</b>        |                    |           |                  |                    |               |               |                                |           |
| × .             | <b>A</b>           |           |                  |                    |               |               |                                |           |
|                 | Prossimo           |           |                  |                    |               |               |                                |           |

**Esecuzione manuale**: Funzione preferita, per il climatizzatore, gli utenti possono impostare accensione/spegnimento, modalità, temperatura e velocità della ventola contemporaneamente; per il deumidificatore, gli utenti possono impostare accensione/spegnimento, modalità, umidità e velocità della ventola contemporaneamente.

**Timer**: Funzione timer settimanale, gli utenti possono impostare il timer 7\*24 per i loro dispositivi.

**Device**: Funzione di collegamento, gli utenti possono impostare le condizioni di temperatura ambiente o la condizione di umidità ambientale dai dispositivi, quando viene raggiunta la condizione, controllare l'interruttore del dispositivo. Ad esempio, quando la temperatura/umidità è superiore o inferiore a un valore specificato, attivare o disattivare il dispositivo.

L'ultimo è "Profilo", in questa parte gli utenti possono effettuare alcune impostazioni e gestione generali.

--Centro Messaggi: informazioni sull'errore del dispositivo.--Gestione dispositivo: controlla o modifica le impostazioni del dispositivo.

Gestione delle condivisioni: verifica lo stato di condivisione. --Modalità di presentazione: Prova il funzionamento del dispositivo.

--Impostazioni: Impostazioni general.

| Nessuna SIM 😤   |                                            | <b>\$</b> 61% □ |
|-----------------|--------------------------------------------|-----------------|
| Use<br>Clicce   | <b>r</b><br>per configurare il tuo profilo | >               |
| Centro messaç   | ggi                                        | >               |
| Gestione dei d  | ispositivi                                 | >               |
| Gestione della  | condivisione                               | >               |
| Modalità di pre | sentazione                                 | >               |
| Impostazioni    |                                            | >               |
|                 |                                            |                 |
| Dispositivi     | Eunzione intelligente                      | Profilo         |

| Nessuna SIM 🗢    | 18:09<br>Profilo account | ∦ 61% 🔳 . | <b>Profilo account</b><br>Foto utente: Aggiungi o cambia la foto del profilo                                                  |  |
|------------------|--------------------------|-----------|----------------------------------------------------------------------------------------------------|--|
| Foto utente      |                          | >         |                                                                                                    |  |
| Email            | xpeng2006                | 6@126.com | Email: Controlla l'email della registrazione.                                                                                 |  |
| Nome utente      |                          | User >    | Nome utente: Controlla o cambia user name.                                                                                    |  |
| Cambia passwo    | ord di accesso           | >         | Cambia nassward di accesso: Crea una nuava                                                                                    |  |
| Eliminare l'acco | punt                     | >         | password.                                                                                                    |  |
|                  | Esci                     |           | Eliminare l'account: Users can delete their account,<br>at the same time, all the information about users will<br>be deleted. |  |

| Nessuna SIM 🗢            | 18:09         | * 61% 🔳          |
|--------------------------|---------------|------------------|
| < Impostazior            | ni del dispos | sitivo           |
|                          |               |                  |
| Visualizzato nella pagir | na principale |                  |
| Nome del dispositivo     | Condiziona    | atore d'aria 1 > |
| Posizione del dispositiv | vo Stanza     | a predefinita 🗦  |
| Condividi dispositivo    |               | >                |
| ID del dispositivo       |               | ca2c4f569f04     |
|                          |               |                  |
| Elimina dispositivo      |               | >                |
|                          |               |                  |
|                          |               |                  |
|                          |               |                  |
|                          |               |                  |

#### Impostazioni del dispositivo:

-- Visualizzato nella pagina principale: selezionare se il dispositivo è visibile sull'interfaccia principale.

--Nome del dispositivo: Controlla o cambia il nome del dispositivo.

--Posizione del dispositivo: Controlla o cambia la posizione del dispositivo.

--Condividi dispositivo: Condividi il dispositivo con un altro account.

--ID del dispositivo: indirizzo Mac del dispositivo.

--Elimina dispositivo: Dissociazione del dispositivo.

| Nessuna SIM 🗢      | <sup>18:09</sup><br>Impostazioni | ∦ 61% 🔳 ়  |
|--------------------|----------------------------------|------------|
| Messaggio push     |                                  |            |
| Disclaimer di inte | eresse                           | >          |
| Selezione della li | ingua                            | Italiano > |
| Condividi app      |                                  | >          |
| Informazioni sul   | modulo WIFI                      | >          |
| Informazioni sull  | a versione                       | >          |
| Cancella cache     |                                  | 1.9M >     |
|                    |                                  |            |

#### Impostazioni:

--Messaggio Push: Rimuove le notifiche.

-- Disclaimer: Informativa sulla privacy.

-- Selezione della lingua: Impostazione della lingua.

--Condividi app: Condividi il link per il download dell'app.

-- Informazioni sul modulo WIFI: breve introduzione del modulo wifi.

-- Informazioni sulla versione: versione dell'applicazione.

-- Cancella cache: cancella le informazioni sulla cache.

## Risoluzione dei problemi dell'app Hisense HiSmart Life

| Problema                                                                                  | Possibile Causa                                                                                                    | Soluzione                                                                                                    |
|-------------------------------------------------------------------------------------------|----------------------------------------------------------------------------------------------------|----------------------------------------------------------------------------------------------------|
|                                                                                           | Il WiFi del cellulare è<br>disattivato                                                                                 | Attiva WiFi                                                                                                    |
| Impossibilo accodoro                                                                      | Il router wireless non<br>può essere collegato a<br>Internet                                                           | Contattare il fornitore di<br>servizi Internet (ISP) locale                                                                        |
| all'account                                                                               | La password<br>dell'account è<br>sbagliata                                                                             | Reinserire password                                                                                                    |
|                                                                                           | L'account non è attivo                                                                                                 | Verificare se il codice nella<br>casella di posta registrata è<br>stato utilizzato                                                 |
| La password non può                                                                       | L'account verrà                                                                                                    |                                                                                                    |
| essere resettata tramite<br>la funzione "Password<br>dimenticata?"<br>Nell'interfaccia di | bloccato per 30 minuti<br>se l'utente non riesce<br>ad accedere<br>all'account dopo 5                                  | Reimposta la password dopo<br>30 minuti                                                                                            |
| accesso                                                                                   |                                                                                                    |                                                                                                    |
|                                                                                           | la password sono<br>sbagliati                                                                                          | Si prega di seguire il prompt                                                                                                    |
| Non puoi registrarti                                                                      | Formato e-mail errato                                                                                                  | Registrati con il corretto<br>formato e-mail                                                                                       |
| membro                                                                                    | Impossibile ricevere<br>un codice da hisense<br>all'account attivo                                                     | * Si prega di trovare e-mail<br>hisense tra la spam o in<br>un'altra casella ;* Contattare<br>il servizio locale per<br>assistenza |
|                                                                                           | L'elettrodomestico                                                                                                    | Premi "On"                                                                                                    |
| L'elettrodomestico non<br>può essere abbinato<br>all'app                                  | non è acceso<br>Il segnale di<br>comunicazione<br>wireless è debole<br>perché il router<br>wireless è fuori<br>portata | l'elettrodomestico<br>Regola la posizione del router<br>wireless o dell'appliance                                                  |
|                                                                                           | La rete wireless non<br>può essere connessa a                                                                          | Contattare il fornitore di<br>servizi Internet (ISP) locale                                                                        |

## Verifica possibili cause e soluzioni:

|                         | Internet                                                        |                                                                                                    |
|-------------------------|-----------------------------------------------------------------|----------------------------------------------------------------------------------------------------|
|                         | L'appliance non è in<br>modalità<br>"Abbinamento".              | Per il Deumidificatore:<br>premere<br>contemporaneamente i tasti<br>"mode" e "fan" e il cicalino<br>suonerà 3 volte, attendere che<br>sul display compaia "P2";<br>Per AC portatile: fare clic sul<br>pulsante del flusso d'aria<br>verticale 6 volte sul<br>telecomando e il cicalino<br>suonerà 5 volte, attendere<br>finché sul display non viene<br>visualizzato "77";<br>Per un condizionatore d'aria,<br>premere il pulsante Horizon<br>Airflow per 6 volte sul<br>telecomando e il cicalino<br>suonerà 5 volte, attendere<br>finché sul display non<br>compare "77". Oppure<br>premere il pulsante "Sleep" 8<br>volte nel telecomando a filo, è<br>possibile accoppiare dopo<br>aver sentito il tono della rete<br>di distribuzione dell'aria<br>condizionata. |
|                         | L'APP funziona in<br>modo anomalo                               | Spegni il WiFi dello<br>smartphone e quindi riaprilo<br>Riavvia lo smartphone                                                                                                    |
|                         | Password errata                                                 | Immettere la password<br>corretta del router wireless                                                                                                    |
|                         | L'elettrodomestico                                              | Premere "Off"                                                                                                    |
|                         | funziona in modo                                                | nell'elettrodomestico per 10                                                                                                    |
|                         | anomalo                                                         | secondi e quindi riavviarlo                                                                                                    |
|                         | Selezione errata della<br>posizione                             | L'app ti chiederà "Consenti<br>ad HiSmart Life di accedere<br>alla tua posizione?" Seleziona<br>"Consenti sempre".                                                                                                    |
|                         | L'elettrodomestico                                              | Premi "On"                                                                                                    |
| L'elettradamostica à    | non è acceso                                                    | sull'elettrodomestico                                                                                                    |
| offline in ogni momento | Il router wireless non<br>può essere collegato<br>normalmente a | Contattare il fornitore di<br>servizi Internet (ISP) locale                                                                                                    |

|                        | 1                      | 1                              |  |
|------------------------|------------------------|--------------------------------|--|
|                        | Internet               |                                |  |
|                        | Il router wireless è   | Degele le negizione del venter |  |
|                        | fuori portata o il     | wireless o del dispositivo.    |  |
|                        | segnale è debole.      |                                |  |
|                        | L'elettrodomestico     | Premere "Off"                  |  |
|                        | funziona in modo       | nell'elettrodomestico per 10   |  |
|                        | anomalo                | secondi e quindi riavviarlo    |  |
|                        | La comunicazione       | Riavvia l'app o disattiva e    |  |
|                        | dell'app è anomala     | smartphone                     |  |
|                        | Agannia nuovamente     | Seguire le istruzioni per      |  |
|                        | Accoppta nuovamente    | accoppiare nuovamente il       |  |
|                        |                        | dispositivo                    |  |
|                        | L'elettrodomestico     | Premi "On"                     |  |
|                        | non è acceso           | l'elettrodomestico             |  |
|                        | Il router wireless non | Premer "On" il router          |  |
|                        | è acceso               | wireless                       |  |
|                        | Il router wireless che |                                |  |
|                        | supporta               |                                |  |
|                        | l'elettrodomestico non | Contattare il fornitore di     |  |
|                        | nuò connettersi        | servizi Internet (ISP) locale  |  |
|                        | normalmente a          |                                |  |
|                        | Internet               |                                |  |
| L'apparecchio non      | Il router wireless è   | Regola la nosizione del router |  |
| risponde al            | fuori nortata o il     | wireless                       |  |
| telecomando            | segnale è debale       | dell'elettrodomestico          |  |
|                        | L'elettrodomestico     | Premere "Off"                  |  |
|                        | funzione in modo       | sull'alattradomestico per 10   |  |
|                        | anomalo                | sacondi a quindi riavviarla    |  |
|                        |                        | Riavvia l'ann a disattiva a    |  |
|                        | La comunicazione       | riattiva il WiFi cullo         |  |
|                        | dell'app è anomala     | smartnhone                     |  |
|                        |                        | Saguira la istruzioni nor      |  |
|                        | Accoppia nuovamente    | acconniare nuovamento il       |  |
|                        | il dispositivo         | dispositivo                    |  |
|                        |                        |                                |  |
|                        | Liannliaariana         |                                |  |
| Impossibile annullare  | L applicazione         | Riavvia l'applicazione o lo    |  |
| l'accoppiamento        | iunziona in modo       | smartphone e riprova           |  |
| dell'apparecchio dallo |                        | <u>C:</u>                      |  |
| smartphone             | La comunicazione è     | Si prega di provare a          |  |
|                        | scaduta                | uisaccoppiare l'apparecchio    |  |
|                        |                        | un'altra volta                 |  |
|                        | L'app per smartphone   | Chiudere tutte le app non      |  |
|                        | si spegne              | necessarie che potrebbero      |  |

| L'app si chiude in                                           | improvvisamente a<br>causa dei limiti di<br>memoria dello<br>smartphone.                   | essere in esecuzione in<br>background prima di<br>utilizzare l'app HiSmart Life                                                                                                    |
|--------------------------------------------------------------|--------------------------------------------------------------------------------------------|----------------------------------------------------------------------------------------------------|
| modo imprevisto                                              | A causa di un errore<br>di rete o del carico del<br>server, la connessione<br>è instabile. | Prova ad accedere di nuovo in<br>un secondo momento.                                                                                                    |
|                                                              | Errore di rete.                                                                            | <ul> <li>* La connessione al server<br/>potrebbe richiedere del tempo<br/>(lento).</li> <li>* Prova ad accedere di nuovo<br/>* Controllare la rete wireless.</li> </ul>                                                                                                    |
|                                                              | L'ambiente di rete<br>non è stabile.                                                       | <ul> <li>* Prova ad accedere di nuovo<br/>in un secondo momento.</li> <li>* Spegni l'elettrodomestico,<br/>quindi riaccendi.</li> </ul>                                                                                                    |
| Sessione scaduta a<br>causa di inattività.                   | Comando Non riuscito<br>a causa di un errore di<br>rete                                    | *Controllare la connessione di<br>rete wireless.<br>*Spegni l'elettrodomestico,<br>quindi riaccendi.                                                                                                    |
| Le app o alcune<br>funzioni non possono<br>essere utilizzate | L'app deve essere<br>aggiornata.                                                           | Dopo aver aggiornato il<br>sistema operativo del telefono,<br>se l'app non può essere<br>utilizzata, aggiorna l'app<br>all'ultima versione                                                                                                    |
| Le funzioni del timer<br>sono anormali                       | L'app non è stata<br>abilitata per leggere<br>l'ora dello smartphone                       | Le impostazioni devono<br>essere effettuate seguendo i<br>percorsi in caso di sistema<br>Android: "Impostazioni -<br>App (Dispositivo) - Vita<br>HiSmart - Autorizzazioni -<br>Posizione", abilitare il cambio<br>di posizione;<br>Per IOS, vai in fondo a<br>"Impostazioni", trova Vita<br>HiSmart, inseriscilo e scegli<br>"Durante l'utilizzo" da |

|                                                                                                    |                                                                           | "Posizione";                                                                                                    |
|----------------------------------------------------------------------------------------------------|---------------------------------------------------------------------------|----------------------------------------------------------------------------------------------------|
| Le funzioni del timer<br>non funzionano                                                                                         | Le funzioni del timer<br>non sono state<br>attivate.                      | Il timer si basa<br>sull'attivazione e funziona<br>solo nelle condizioni<br>impostate dall'utente.                                                                                                    |
| Non è possibile<br>utilizzare i dati per<br>controllare l'appliance                                                             | Il controllo dati è<br>chiuso                                             | Per gli iOS, in<br>"Impostazioni", trova la tua<br>app e selezionala, seleziona<br>"Dati wireless", assicurati che<br>"WLAN e dati cellulari" sia<br>selezionato.                                                                               |
| C Scansione della rete wireless mo<br>Dispositivo non rilevabile O                                                              | Nessun dispositivo<br>trovato                                             | *L'elettrodomestico non è<br>acceso;<br>*L'apparecchio non è in<br>modalità "Accoppiamento";<br>*Accoppia di nuovo;<br>*Premere "Off"<br>sull'elettrodomestico per 10<br>secondi e quindi riavviarlo;<br>* Riavvia l'applicazione e<br>riprova. |
| C Scansione della rete wireless mo Si prega di selezionare la rete per procedere Il telefono non può connettersi al dispositivo | Il telefono non può<br>connettersi al<br>dispositivo                      | *Fare clic su "" e attendere<br>l'aggiornamento dell'elenco<br>delle reti wireless;<br>*Si prega di provare ad<br>accoppiare nuovamente il<br>dispositivo;                                                                                      |
|                                                                                                    | I segnali di<br>comunicazione<br>wireless sono deboli<br>perché il router | Regola la posizione del router<br>wireless o dell'appliance                                                                                                    |

| ■*# 1 1 1 1 1 1 1 1 1 1 1 1 1 1 1 1 1 1 1                                                                                                    | wireless<br>portata    | è             | fuori            |                                                                                                    |
|----------------------------------------------------------------------------------------------------|------------------------|---------------|------------------|----------------------------------------------------------------------------------------------------|
|                                                                                                    | La rete                | wireles       | s non            | Contattare il fornitore di<br>servizi Internet (ISP) locale                                                        |
|                                                                                                    | ημλ οςεοι              | ra conn       | 0550 0           | Riavvia lo smartphone                                                                                              |
| l'accoppiamento del dispositivo non è<br>riuscito<br>1. Assicurarsi che l'elettrodomestico sia stato<br>collegato alla rete di distribuzione in base alle<br>istruzioni; n2, assicurati che il tuo router wireless<br>possa connettersi a Internet normalmente; n3,            | Internet               |               | itssa a          | Riprova in un altro momento                                                                                        |
| assicurati che la passwor inserita sia corretta;<br>n4, assicurati che la distanza tra il dispositivo e il<br>router domestico non sia eccessiva; n5, si prega<br>di utilizzare router wirelesa che operiano su banda<br>2.4G, è possibile cambiare l'impostazione del router; | Password               | l errata      | l                | Inserire la password corretta del router wireless                                                                  |
|                                                                                                    | Home<br>operates       | apj<br>abnorn | oliance<br>nally | Premere "Off"<br>sull'elettrodomestico per 10<br>secondi e poi riavviarlo                                          |
| ~ 1 0 0                                                                                                    | Selezione<br>posizione | errata        | ı della          | L'app ti chiederà "Consenti<br>ad HiSmart Life di accedere<br>alla tua posizione?" Seleziona<br>"Consenti sempre". |

### Dichiarazione di Conformita'

### Produttore

Hisense (Guangdong) Air Conditioning Co., Ltd.

### Dettagli del prodotto

Tipo di prodotto: Modulo WIFI Numero(i) del modello: AEH-W4E1 Versione Software: V.1.0

The object of the declaration described above is in conformity with the essential requirements of the relevant Union harmonization legislation: Radio Equipment Directive 2014/53/EU

The following harmonized standards and technical specifications have beenapplied:Health and Safety (Article 3.1a):EN 62311:2008;Radio Spectrum (Article 3.2):EN 300328 V2.1.1;